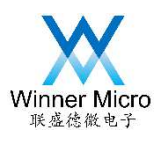

# W800\_JTAG\_Debug\_Board 使用指导

V1.0.0

北京联盛德微电子有限责任公司 (winner micro) 地址:北京市海淀区阜成路 67 号银都大厦 18 层 电话:+86-10-62161900 公司网址:www.winnermicro.com

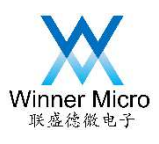

## 北京联盛德微电子有限责任公司

文档历史

| 版本     | 完成日期       | 修订记录      | 作者 | 审核 | 批准       |
|--------|------------|-----------|----|----|----------|
| V1.0.0 | 2020-07-02 | 创建        |    |    |          |
|        |            |           |    |    |          |
|        |            |           |    |    | $\wedge$ |
|        |            |           |    |    |          |
|        |            |           |    |    | 7        |
|        |            |           | ~  |    |          |
|        |            | HILL HILL |    |    |          |

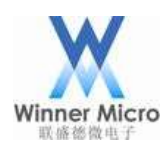

# 北京联盛德微电子有限责任公司

### 長目

| 1 | 概述   |                      |  |  |  |
|---|------|----------------------|--|--|--|
| 2 | 功能及付 | 〕能及使用说明              |  |  |  |
|   | 2.1  | Debug_Board 整体布局示意图1 |  |  |  |
|   | 2.2  | 通信连接方式1              |  |  |  |

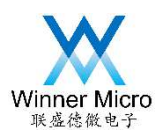

#### 1 概述

文档详细说明了 W800\_JTAG\_Debug\_Board 的主要功能及连接方式。

#### 2 功能及使用说明

W800\_JTAG\_Debug\_Board 主要通过 JTAG 接口与 W800 芯片的 SWD 通信,为 W800 调试过程中提供 Debug 功能。

#### 2.1 Debug\_Board 整体布局示意图

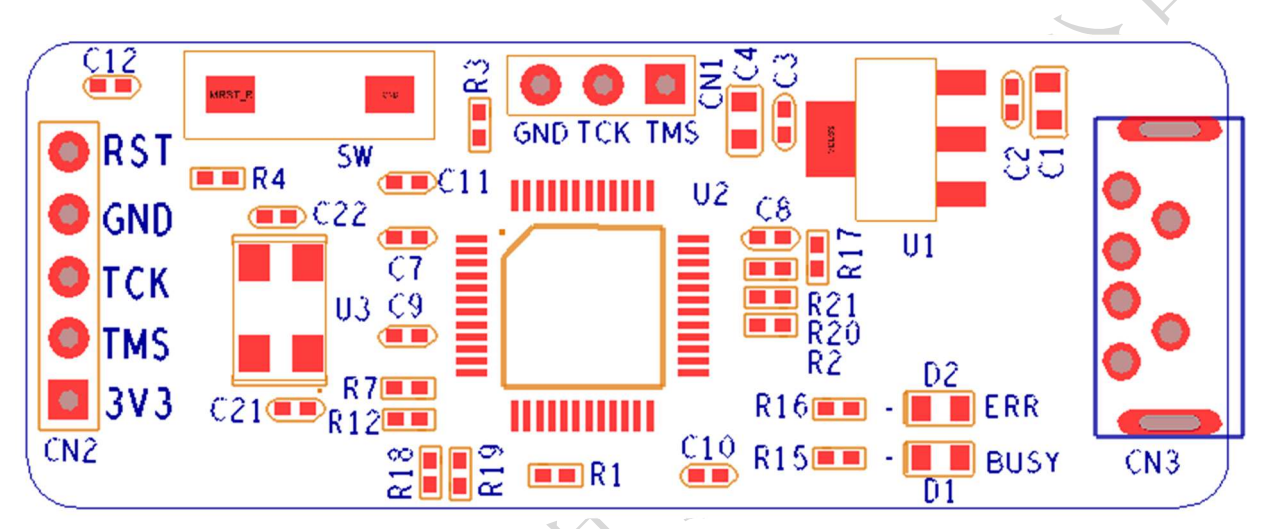

#### 2.2 通信连接方式

首先电脑上安装 DebugServer 软件,通过 USB 线连接 W800\_JTAG\_Debug\_Board 到 电脑后,电脑上会自动安装驱动。安装好驱动后,在电脑"设备管理器"中会有以下设备

libusb-win32 devices
C-SKY CKLink V1

或者类似名称的 C-SKY CKLink 设备:

使用杜邦线将左侧 CN2 接插件的 TCK 连接 W800 的 PA1 脚, TMS 连接 PA4 脚, GND 连接 W800 板

的 GND 脚,即可实现 W800\_JTAG\_Debug\_Board 与 W800 通过 SWD 接口通信控制。

上部 CN1 接插件的 TCK 及 TMS 为该控制板程序下载口。用户请勿使用。

W800\_JTAG\_Debug\_Board 同时提供对外输出 3.3v 的功能。提供电流最大 500mA。 在调试过程中,在最大电流允许的情况下,可以使用该电源直接给 W800 开发板等供 电。

W800\_JTAG\_Debug\_Board 提供 RESET 按键,当该板出现异常情况,可以通过按 RESET 键来复位。